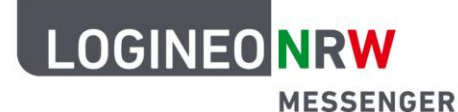

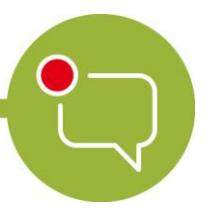

Messenger – Einfache und sichere Kommunikation in Schulen

## Grundlagen

## **Logout im Browser**

Wenn du dich ausloggen willst, kannst du das über das LOGINEO NRW-Flyout-Menü<sup>1</sup> tun. Dazu öffne das Menü am linken Rand und klicke anschließend auf das graue **X**.

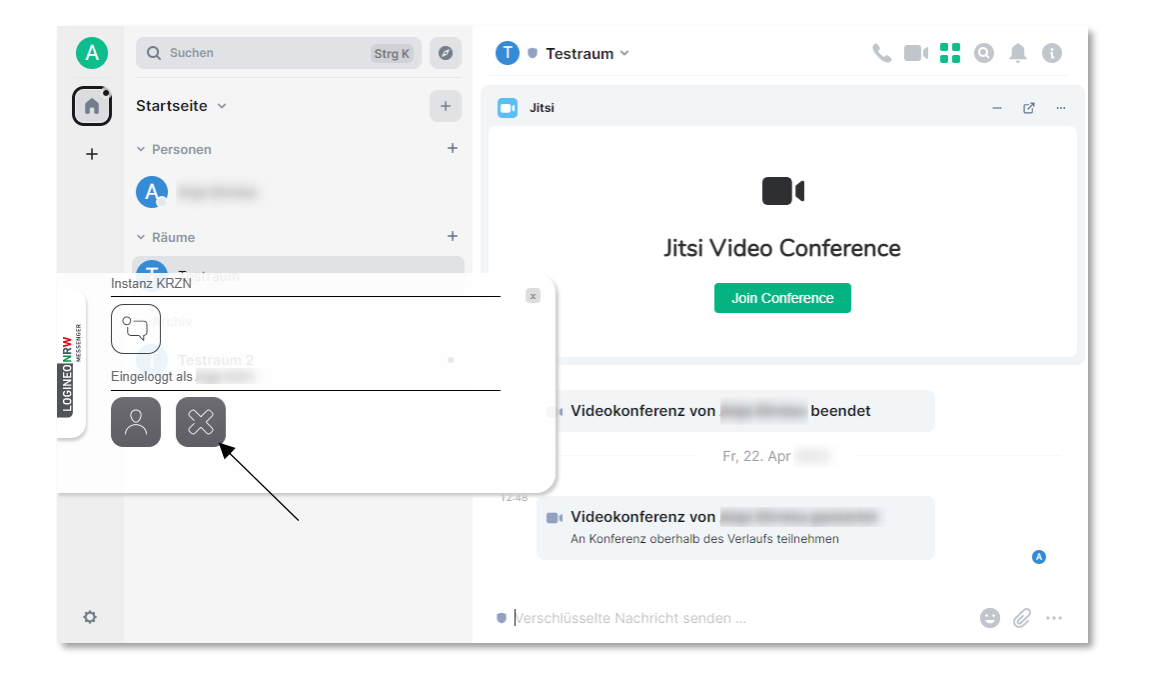

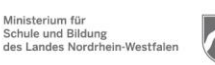

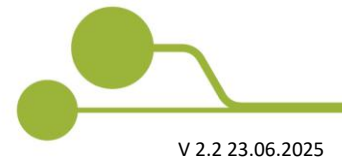

<sup>&</sup>lt;sup>1</sup> Beachte, dass eine eingerichtete Schlüsselsicherung notwendig ist, um nach einem Logout über das Flyout-Menü deine alten Nachrichten zu lesen.

Hinweis: Wenn du mit dem Messenger in keinem Gerät/keiner Sitzung mehr eingeloggt sein solltest, kannst du die Nachrichten, die bis zu deinem erneuten Einloggen verschickt werden, nicht lesen.

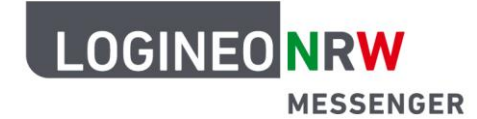

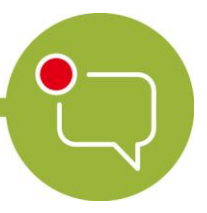

## Messenger – Einfache und sichere Kommunikation in Schulen

## Achtung:

Schließe das abgebildete Fenster unten rechts erst, wenn der Logout vom Messenger tatsächlich bestätigt ist. Beachte, dass du mit dem Logout über das Flyout aus allen aktiven Sitzungen, auch aus der App, falls du diese nutzt, abgemeldet wirst.

| Logout<br>Itte warten Sie, während Sie von allen Diensten abgemeidet werden. Die Abmeidung kann einige<br>Skunden daurn.<br>✓ Matrix Mussenger | Logout<br>See wurden ordnungsgemäß von allen genutzten Diensten abgemeidet.<br>Vitarius Massarger |
|----------------------------------------------------------------------------------------------------|---------------------------------------------------------------------------------------------------|
| Limiterisen tistenichett                                                                                                    | Interession Laternicinate                                                                         |

Wenn du dich **nur** aus der gerade genutzten Sitzung über den Browser abmelden möchtest, nutze hierzu den folgenden Weg:

Klicke auf dein Profilbild und dann auf **Abmelden**. Bestätige im folgenden Fenster die Abmeldung mit Klick auf **Abmelden** oder breche das Abmelden mit **Abbrechen** ab.

Beachte, besonders für gemeinsam genutzte Geräte, die Hinweise in der Anleitung SuS-Cache-leeren.

|   |                    | • | • Testraum 2 -                                                                                                    | C == 0 + 1                                                                       |
|---|--------------------|---|----------------------------------------------------------------------------------------------------|----------------------------------------------------------------------------------|
| 1 | Benachrichtigungen |   |                                                                                                    |                                                                                  |
| 4 | Sicherheit         |   |                                                                                                    |                                                                                  |
| < | Alle Einstellungen |   | Pr. 2. 0kt 2020                                                                                                    |                                                                                  |
|   | Feedback           |   | Verschlüsselung aktiviert                                                                                                    |                                                                                  |
|   | Abmeiden           |   | Nachrichter in diesem Raum sind Ende zu-Ende verschlüsselt. Wenn Person<br>du sie in ihnem Profil verifizieren, indem du auf dieren Auster klicket.                                                                                                    | en bekreten, karnst                                                              |
|   |                    |   | Testraum 2<br>De hast diesen Raum erstellt, Dies ist der Beginn von Testmum 2.<br>Fürge ein Theme hinzu, um Personen zu verdeutlichen um was es in ihm ge                                                                                                    | shi,                                                                             |
|   |                    |   | Concentration of the second second se   | eht,                                                                             |
|   |                    |   | Co<br>Commentation of the second of the second | aht.<br>Erweiter                                                                 |
|   |                    |   | C C C C C C C C C C C C C C C C C C C                                                                                                    | PL,<br>Erveiter<br>wurde eingesofen und hat sein Raum betreen                    |
|   |                    |   | C C C C C C C C C C C C C C C C C C C                                                                                                    | AL<br>Creation<br>words angelisten und hat den Rikure Bernen<br>ywn Stanstard zu |

| $\frown$ |              |            |                                                                                                    |                                                                             |
|----------|--------------|------------|----------------------------------------------------------------------------------------------------|-----------------------------------------------------------------------------|
|          | 0000         | 99         |                                                                                                    |                                                                             |
| +        | Startseite v | +          |                                                                                                    |                                                                             |
|          | > Personen   | +          |                                                                                                    |                                                                             |
|          | > Räume      | +          | Fr, 2. Okt 2020                                                                                                    |                                                                             |
|          |              |            | Verschlüsselung aktiviert     Nachrohmen diesem Rum eine Diese-su-Liede-verschlossell, Verei Fersonen belteten, k     du als in hinem Hotil vertifizieren, indem du auf deren Auster kläds:                                                                                                    | arnat                                                                       |
|          |              | Abme       | elden ×                                                                                                    |                                                                             |
|          |              | Bist du si | cher, dass du dich abmelden möchtest?                                                                                                    |                                                                             |
|          |              |            |                                                                                                    |                                                                             |
| 4        |              |            |                                                                                                    |                                                                             |
| 1        |              |            | Abbrechen Abmelden                                                                                                    |                                                                             |
| l        |              | -          | Abbrechen Abmelden                                                                                                    |                                                                             |
|          |              | h          | Abrechen Abrechen<br>D 11 Goetet Noor en statum<br>D 11 Goetet Noor en statum                                                                                                    | Erweiter                                                                    |
|          |              | h          | Abrechen Annexisten<br>Di Marce Kannexisten<br>Ind dan Raum erstellt und konfigurent.<br>FR.8.02.0202<br>wurde eingenaden und har dan Raum betrean.<br>wurde eingenaden und har dan Raum betrean.<br>wurde eingenaden und har dan Raum betrean.                                                                                                    | Enveiter<br>Enveiter<br>eleden und hat den Raum Dersteht                    |
|          |              | Ì          | Advance         Advance           C1 In direct face at lease         K. 8. 4000           m         not are finance execution of his direction.         K. 8. 4000           m         moder writesee         Dir. 11 Anno 2002                                                                                                    | Erweiter<br>Erweiter<br>eleden und hat den Raum betreten                    |
|          |              | Ì          | Advancem     Advancem     Advancem | Erweiter<br>Erweiter<br>etaden und hat den Raum batteten<br>von Standard zu |

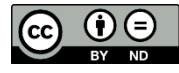